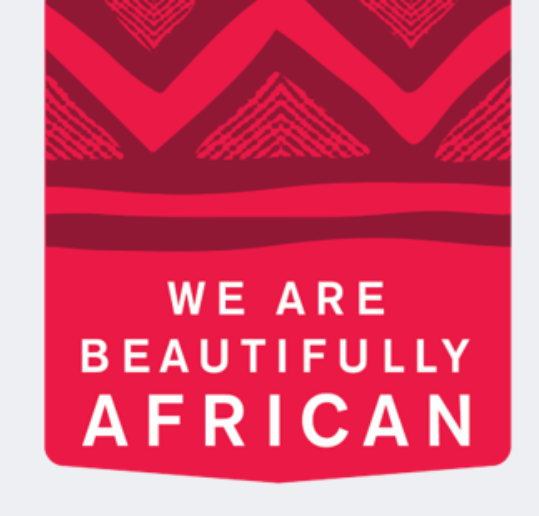

#### **Ovroy Shlain**

# **Como fazer um** pedido em nome da Revolution

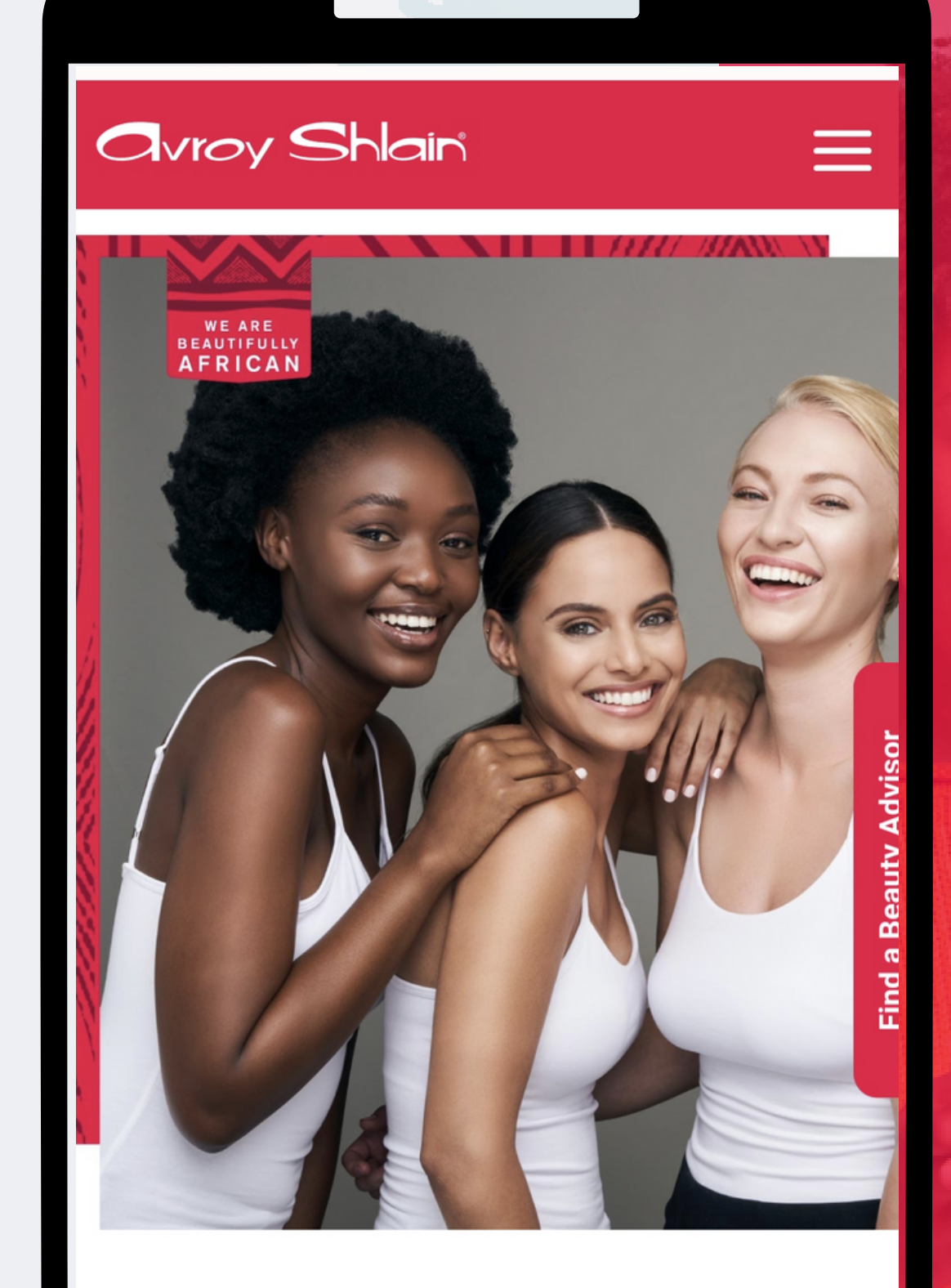

#### **TO BE AFRICAN IS TO BE BEAUTIFUL**

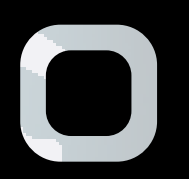

| 19:45 • • • Revolution tools.bydesign.com • • • • • • • • • • • • • • • • • • •                                | 19:45 • • • Revolution tools.bydesign.com                                                                                                    |                       |                       |                         |    |
|----------------------------------------------------------------------------------------------------|----------------------------------------------------------------------------------------------------|-----------------------|-----------------------|-------------------------|----|
| 19:45 • O E • Revolution tools.bydesign.com                                                                    | 19:45 • O E • Revolution tools.bydesign.com <                                                                                                    |                       |                       |                         |    |
| 19:45       ●       ●       Revolution bools.bydesign.com       <         CCCCCCCCCCCCCCCCCCCCCCCCCCCCCCCCCCCC | 19:45 I I I I I I       Image: Image: |                       |                       |                         |    |
| Revolution tools.bydesign.com                                                                                  | Revolution tools.bydesign.com                                                                                                    | 19:45 🚺 🞯 🛄           | •                     | 🖉 💐 🛼 🗐 📋               |    |
| CONSISTING AND AND AND AND AND AND AND AND AND AND                                                             | Correction Sign In   Username:   12345   Password     Remember Me   SIGN IN   SIGN Password?                                                                                                    | ← ● Revo              | lution<br>ydesign.com |                         | <  |
| Revolution Sign In   Username:   12345   Password   •••••   Remember Me   SIGN IN   Forgot password?           | Revolution Sign In   Username:   12345   Password   •••••   Remember Me   SIGN IN   Forgot password?                                                                                                    | C                     |                       | Shair<br>De Beauty Shin | ES |
| Username:   12345   Password   •••••   Remember Me   SIGN IN   Forgot password?                                | Username:   12345   Password   •••••   Remember Me   SIGN IN   Forgot password?   Version 3.0.837.36 REPTOOLS5                                                                                                    |                       | Revolutior            | n Sign In               |    |
| 12345   Password   •••••   Remember Me   SIGN IN   Forgot password?                                            | 12345   Password     Remember Me   SIGN IN   Forgot password?                                                                                                    | Username <sup>.</sup> |                       |                         |    |
| Password                                                                                                    | Password    Remember Me    SIGN IN  Forgot password?  Version 3.0.837.36 REPTOOLS5                                                                                                    | 12345                 |                       |                         |    |
| Password     Password    Remember Me                                                                           | Password    Remember Me    SIGN IN   Forgot password?   Version 3.0.837.36 REPTOOLS5                                                                                                    | 12040                 |                       |                         |    |
| Remember Me     SIGN IN   Forgot password?    Version 3.0.837.36 REPTOOLS5                                     | Remember Me  SIGN IN Forgot password? Version 3.0.837.36 REPTOOLS5                                                                                                    | Password              |                       |                         |    |
| Remember Me                                                                                                    | Remember Me                                                                                                    |                       |                       |                         |    |
| SIGN IN<br>Forgot password?<br>Version 3.0.837.36 REPTOOLS5                                                    | SIGN IN<br>Forgot password?<br>Version 3.0.837.36 REPTOOLS5                                                                                                    | Remember Me           |                       |                         |    |
| Forgot password?<br>Version 3.0.837.36 REPTOOLS5                                                               | Forgot password?<br>Version 3.0.837.36 REPTOOLS5                                                                                                    |                       | SIGN                  | IN                      |    |
| Version 3.0.837.36 REPTOOLS5                                                                                   | Version 3.0.837.36 REPTOOLS5                                                                                                    |                       | Forgot p              | assword?                |    |
| Version 3.0.837.36 REPTOOLS5                                                                                   | Version 3.0.837.36 REPTOOLS5                                                                                                    |                       |                       |                         |    |
| Version 3.0.837.36 REPTOOLS5                                                                                   | Version 3.0.837.36 REPTOOLS5                                                                                                    |                       |                       |                         |    |
|                                                                                                    |                                                                                                    |                       | Version 3.0.837.3     | 6 REPTOOLS5             |    |
|                                                                                                    |                                                                                                    |                       |                       |                         |    |
|                                                                                                    |                                                                                                    |                       |                       |                         |    |

Passo 1: Faça login no site da revolução use o número da sua conta como seu nome de usuário e senha e, em seguida, toque em entrar

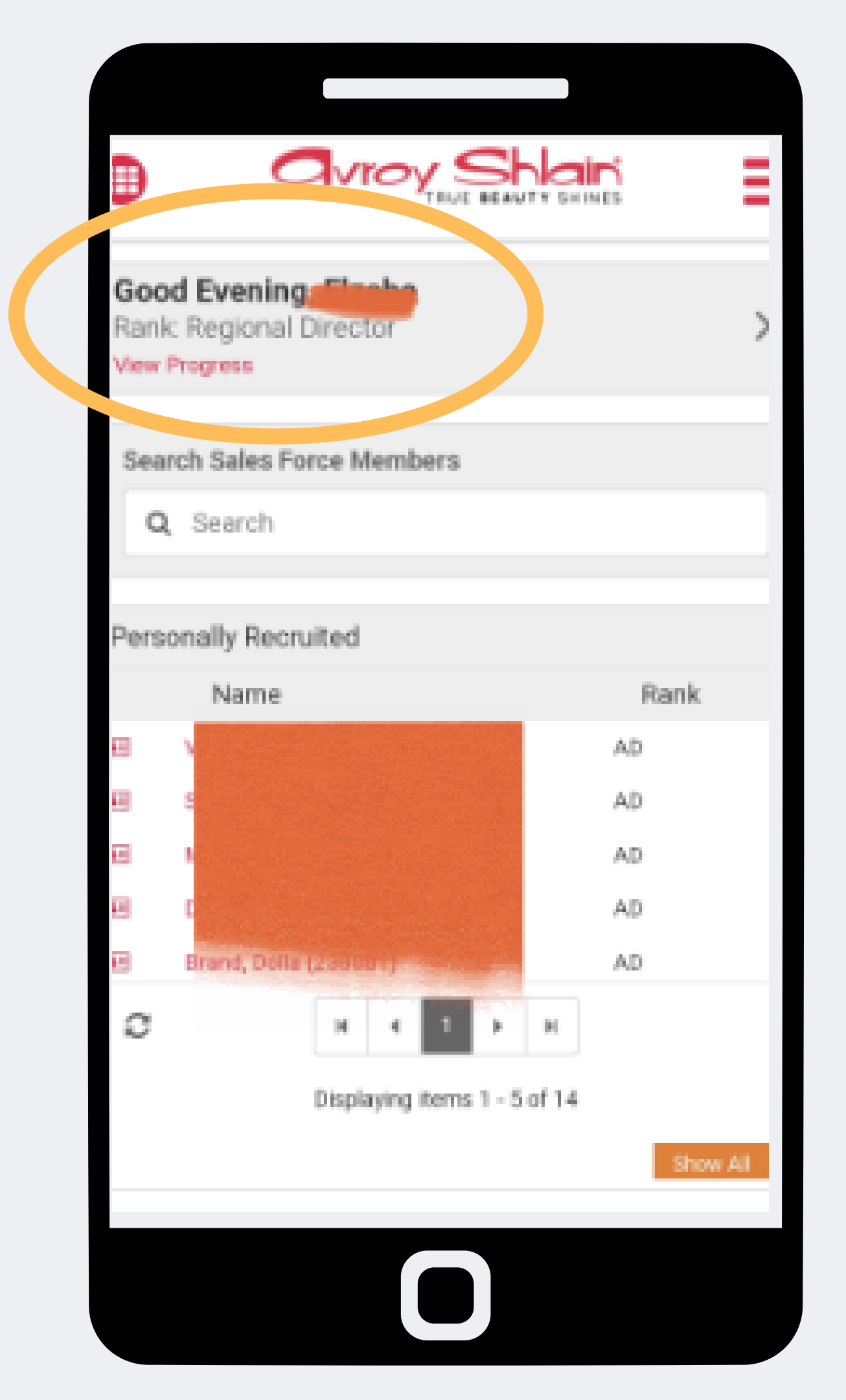

Passo 2: logado no número de conta correto classificação no topo esquerdo da página.

Verifique se você está visualizando seu nome e

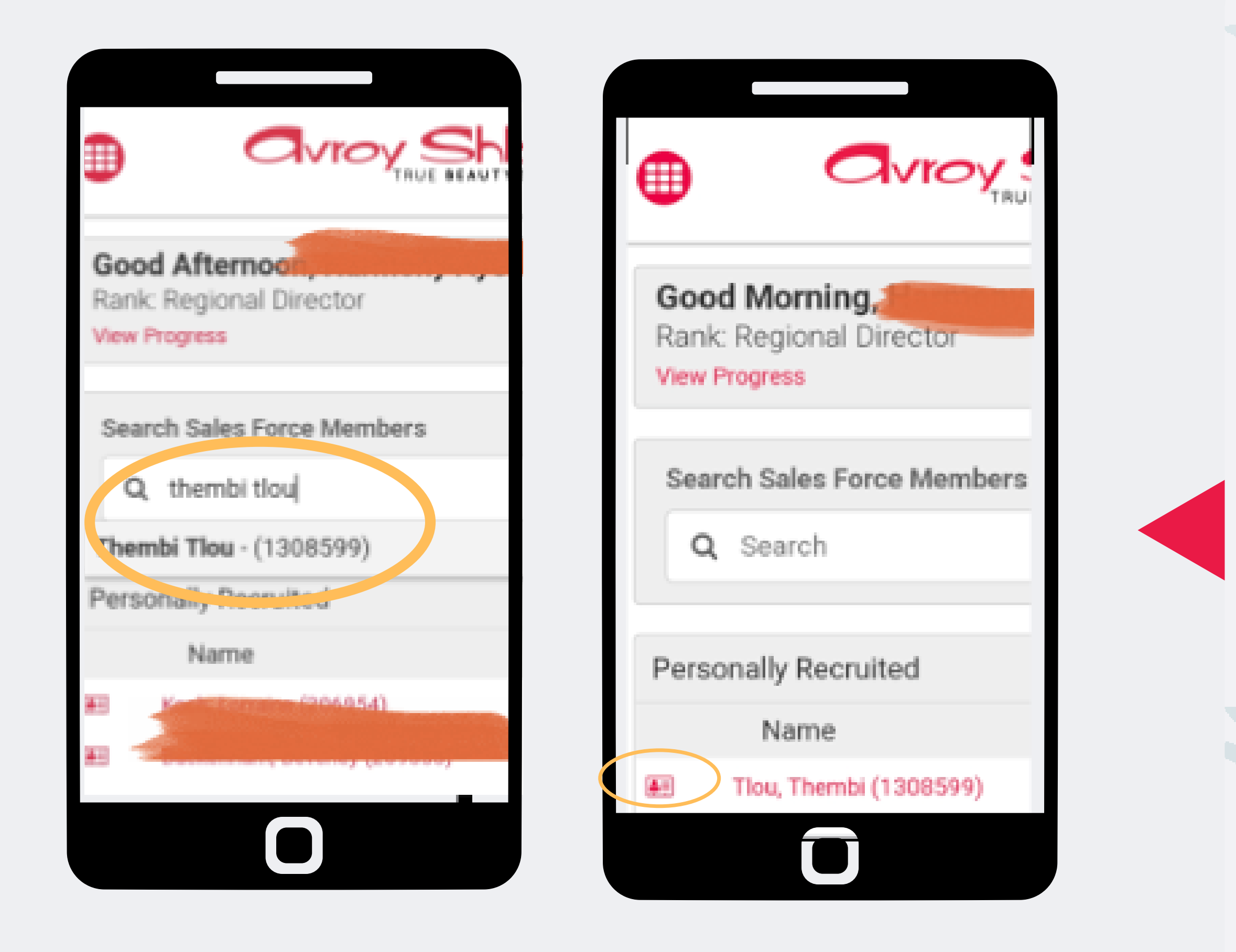

#### Passo 3:

Procure um ba que você está fazendo um pedido em seu nome digitando seu nome e sobrenome ou número de conta na barra de pesquisa alternativa você pode tocar ao lado do nome da pessoa.

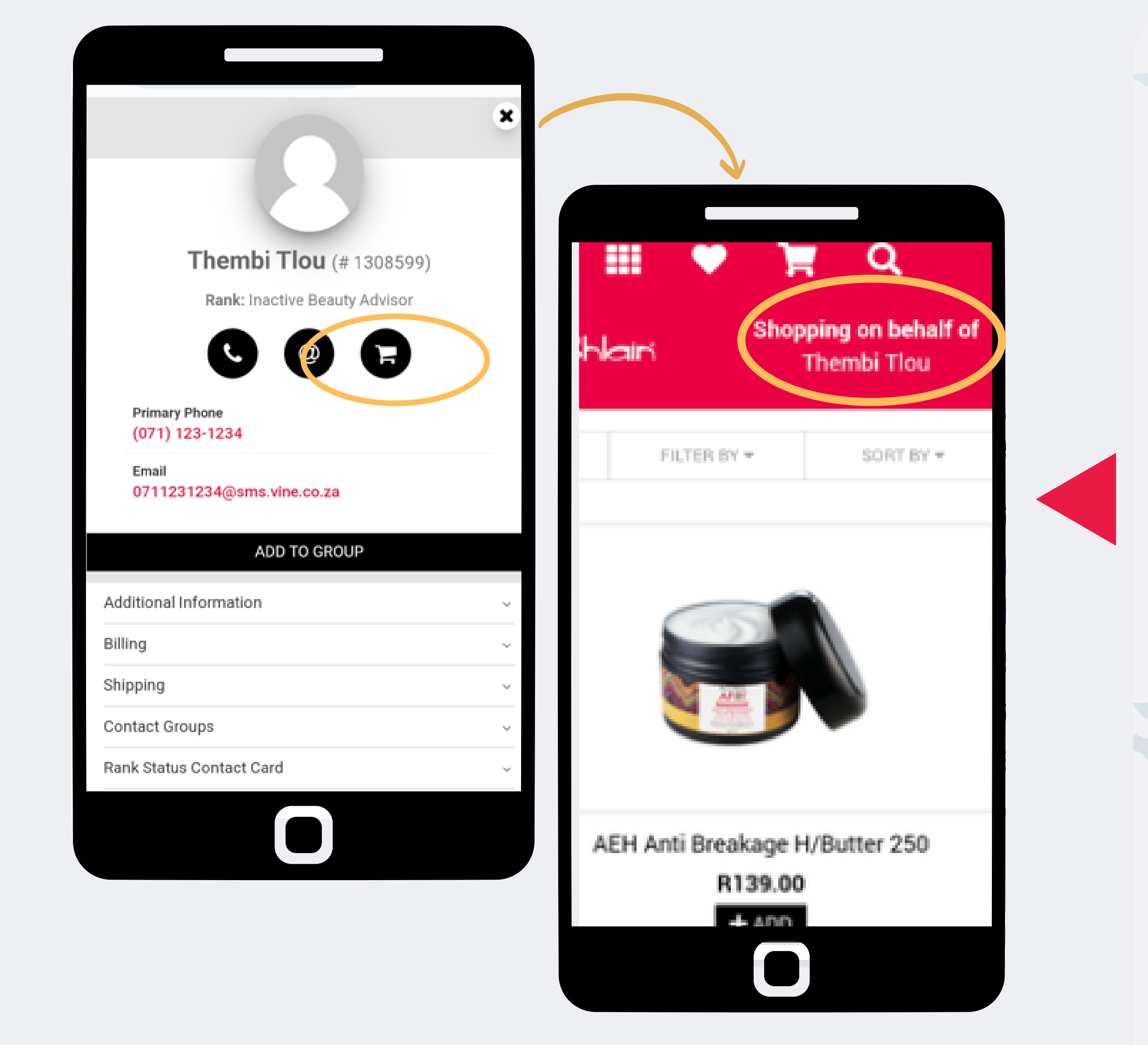

#### Passo 4 :

### Selecione o carrinho de compras e ele abrirá a página de pedido e você poderá começar a fazer o pedido seguindo o processo de fazer um novo pedido.

A página superior direita mostrará para quem você está pedindo.

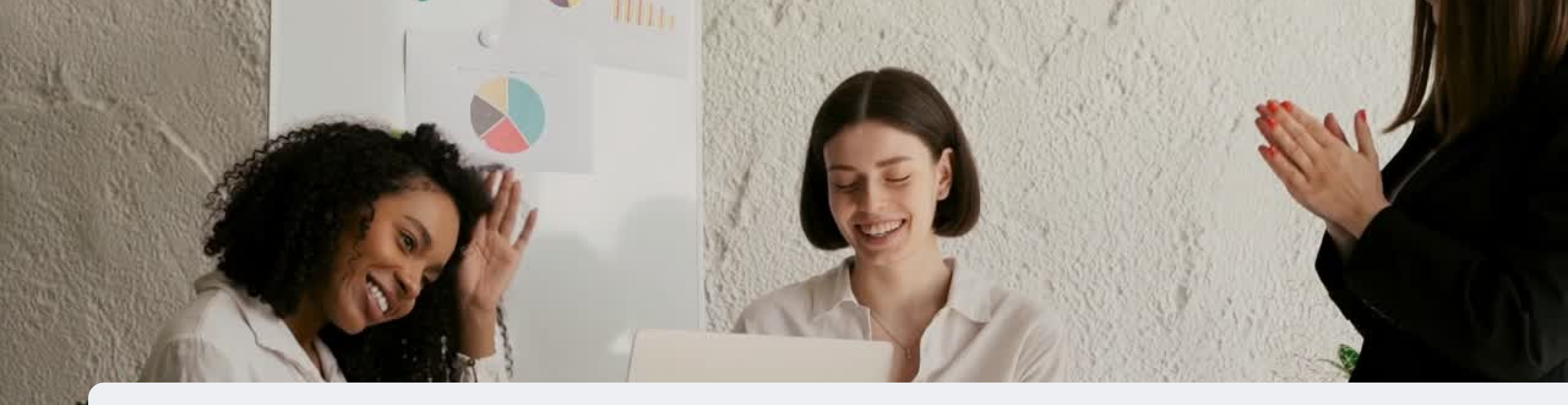

## Parabéns agora você pode fazer um pedido em nome o

PARA QUALQUER DÚVIDA CONTACTE-NOS ATRAVÉS DO

**0860 114 182 (share call) csd.helpdesk@avroyshlain.co.za**